## Cara Install Netbean 7.0 di Ubuntu 11.10

Langkah awalnyaa adalah menginstall Openjdk java Runtime dari Ubuntu Software Center dan menginstall Netbean 7.0 dengan terminal. Software yang dibutuhkan :

- 1. Openjdk java Runtime
- 2. Netbean http://netbeans.org/downloads/index.html

## Install Openjdk java Runtime :

- 1. Buka Dash Home pada ubuntu lalu ketikkan Ubuntu Software Center
- 2. Setelah Ubuntu Software Center terbuka, Pada field **Search** di kanan atas, ketikkan "**Openjdk java Runtime**", lalu pilih yang tujuh, jika memilih yang versi 6 juga tidak menjadi masalah.
- 3. Lalu klik Install di bagian kanan, Tunggu Hingga Selesai
- 4. Untuk lebih jelasnya, silahkan kunjungi Install dan Setting Path OpenJDK Pada Ubuntu

## **Download Netbean 7.0**

- 1. Silahkan buka link <u>http://netbeans.org/downloads/index.html</u>
- 2. Perhatikan platform di kanan atas, pilih **Linux(X86/x84)** karena ingin diinstall di linux
- 3. Perhatikan tombol **Download**, masing-masing memiliki ukuran yang berbeda, Jika memilih **all**, maka Netbeans memiliki fasilitas berikut :
  - 1. Java Java EE
  - 2. Java ME
  - 3. C/C++
  - 4. Groovy
  - 5. PHP
  - 6. GlassFish Server Open Source Edition 3.1.1
  - 7. Apache Tomcat 7.0.14
- 4. Klik Download

Petunjuk Installasi Netbean :

- 1. Sebelumnya anda telah berhasil menginstall **Openjdk java Runtime**, berarti sekarang anda sudah bisa melakukan installasi terhadap Netbean
- 2. Buka Terminal anda (CTRL + ALT + T)
- 3. Ketikkan **sudo -s**
- 4. root@ubuntu:~# cd Downloads/
- 5. root@ubuntu:~/Downloads# chmod +x netbeans-7.0.1-ml-linux.sh
- 6. root@ubuntu:~/Downloads# ./netbeans-7.0.1-ml-linux.sh
- 7. Maka akan **muncul Netbeans IDE Installer**
- 8. Pilih **Costumize**, lalu centangkan **apache Tomcat 7.4** (centangkan semua yang ada, agar semua fitur yang ada di netbean di install), lalu klik ok
- 9. Selanjutnya klik **next**
- 10. Centangkan I accept the term in the license agreement, lalu klik next
- 11.Centangkan I accept the term in the license agreement, Install JUnit lalu klik next
- 12.Next aja terus sampai ketemu Install, lalu klik button Install tersebut
- 13. Finish. Netbeans sudah terinstall, dan sudah siap pakai

Untuk membuka netbeans, silahkan arahkan pointer ke kiri terus, sehingga muncul taskbar, lalu klik Dash Home, pada search klik netbeans, lalu klik netbeans tersebut.